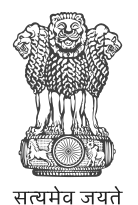

Government of India Ministry of New and Renewable Energy

## **Consumer Manual**

National Portal

PM Surya Ghar: Muft Bijli Yojana Edit Bank Detail after Redeem Subsidy

17 July 2024

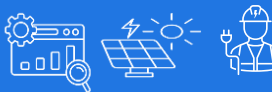

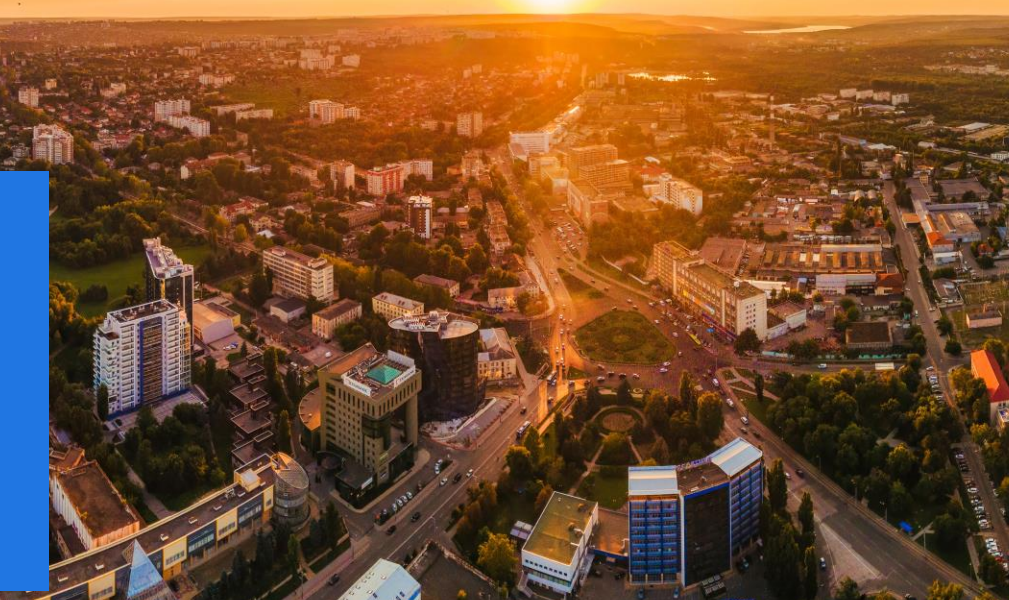

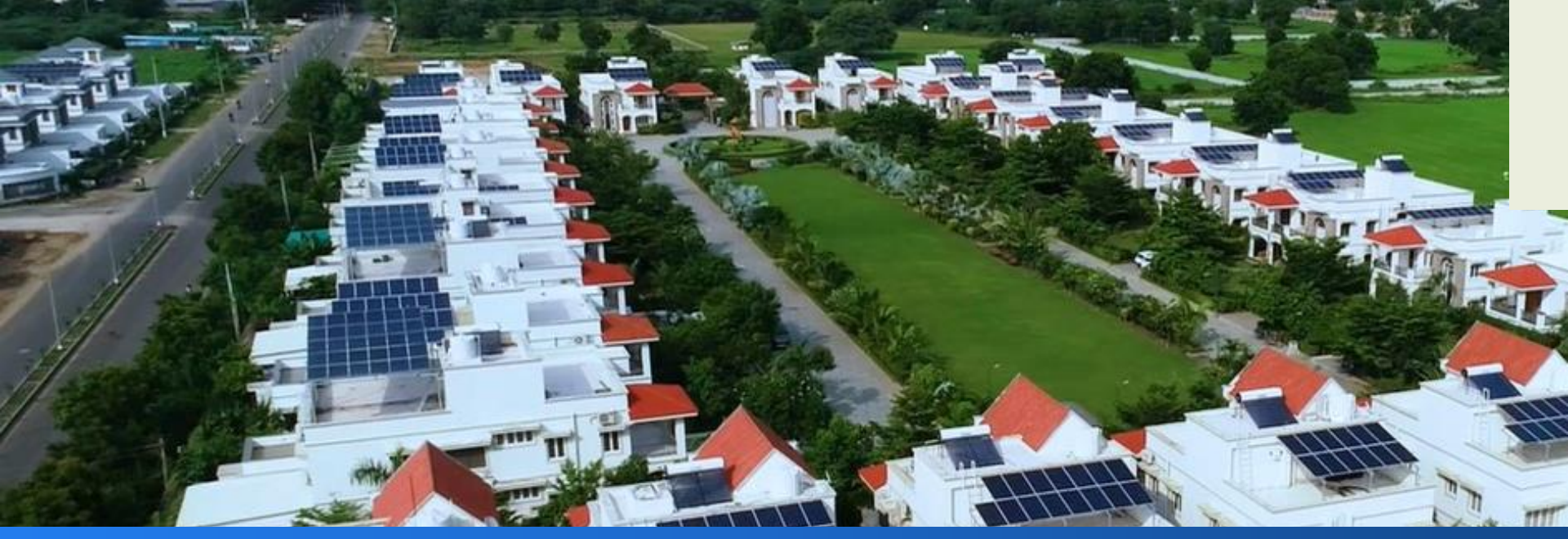

### Content

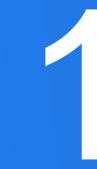

2-Aug-24

Update Bank Details after Redeem Subsidy On receipt of remarks from PFMS

PM Surya Ghar: Muft Bijli Yojana | Consumer | Feasibility Waive-off

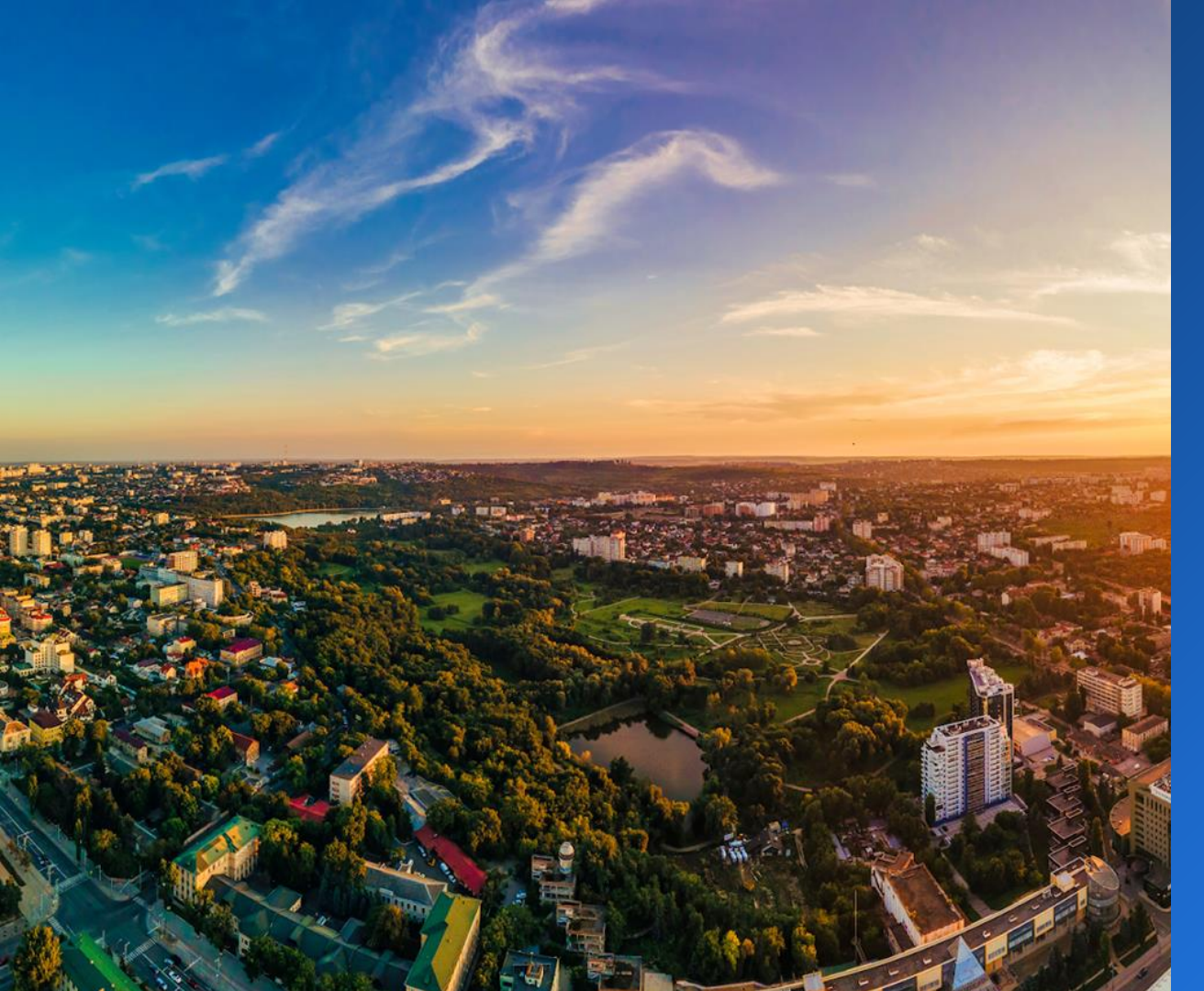

# Update Bank Details

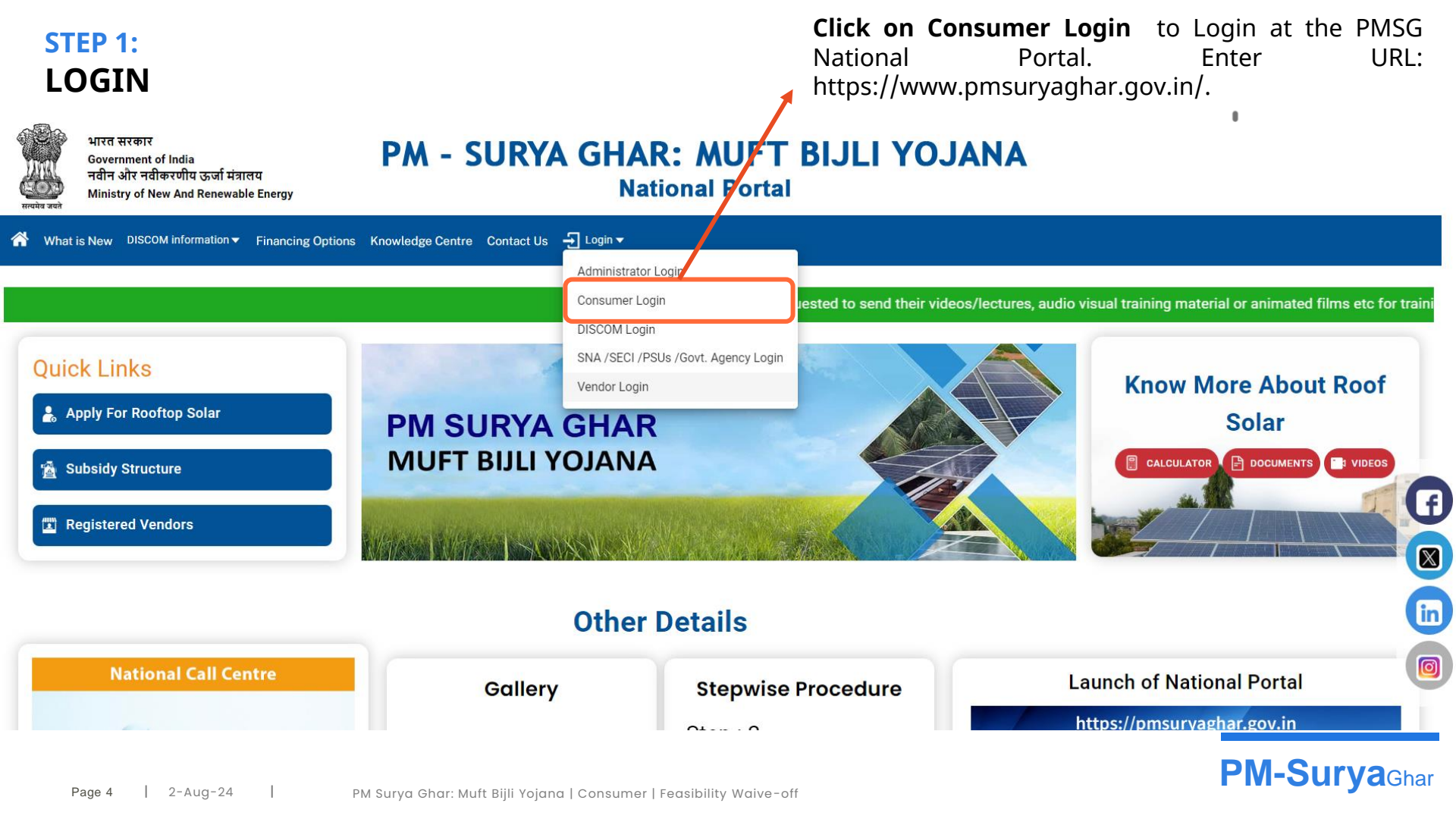

### STEP 2: LOGIN

## **Click** on **Login** to and Enter the a) **Mobile No** b) **Captcha** c) **OTP**

E/ Login to Apply for Rooftop Solar STEPS TO APPLY FOR ROOFTOP SOLAR REGIS RATION LOGIN Step 5 Registered Mobile\* · Commissioning certificate will be generated from the portal, after installation of net meter and inspection by DISCOM Registered Mobile Human check\* TISFHU Enter Image Value Click to generate a new Image Next ✓ Yes, I have read all the guidelines to Apply for Rooftop Solar. Register for login

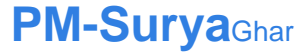

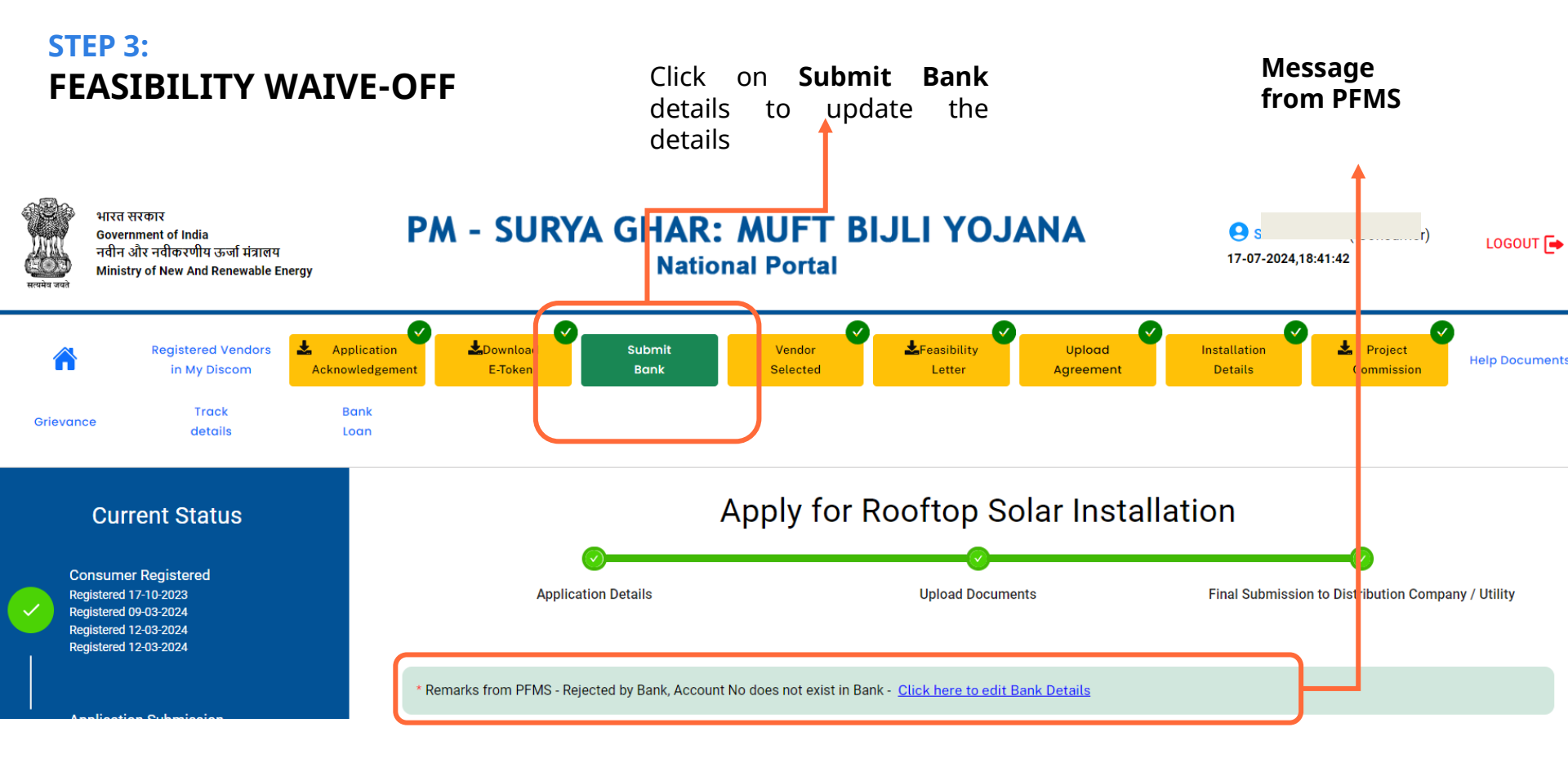

**PM-Surya**Ghar

Page 6 | 2-Aug-24 | PM Surya Ghar: Muft Bijli Yojana | Consumer | Feasibility Waive-off

### STEP 3: FEASIBILITY WAIVE-OFF

## Click for Final Submission

#### **Bank Details for Subsidy**

| Enter Details of the Account in which you would like to receive Subsidy provided by Government of India<br>Can be filled at any stage of the application |                                               |
|----------------------------------------------------------------------------------------------------|-----------------------------------------------|
| Remarks from PFMS - Rejected by Bank, Account No does not exist in Bank                                                                                  |                                               |
| Disclaimer : 'The applicant to ensure the bank details and electricity connection should belong to the s                                                 | ame person.'                                  |
| Bank Details                                                                                                    |                                               |
| Bank Name :                                                                                                    | IFSC Code *:                                  |
| Account Holder Name *:                                                                                                    | Consumer Bank Account No.*:                   |
| Upload Cancelled Cheque/Bank Passbook Copy/Bank E-statement/Group Bank Account*:<br>(File Format only accepts JPG, JPEG or PDF And Maximum Size: 2Mb)    | Choose File No file chosen View Uploaded File |
| Remarks:*                                                                                                    | UPLOADED                                      |
| Click on <b>Submit Bank</b><br>details to update the<br>details                                                                                          | Back Save Final Submission                    |

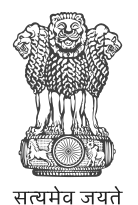

Government of India Ministry of New and Renewable Energy

## Consumer Manual

National Portal

PM Surya Ghar: Muft Bijli Yojana Edit Bank Detail after Redeem Subsidy

17 July 2024

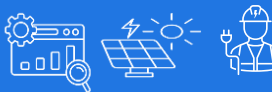

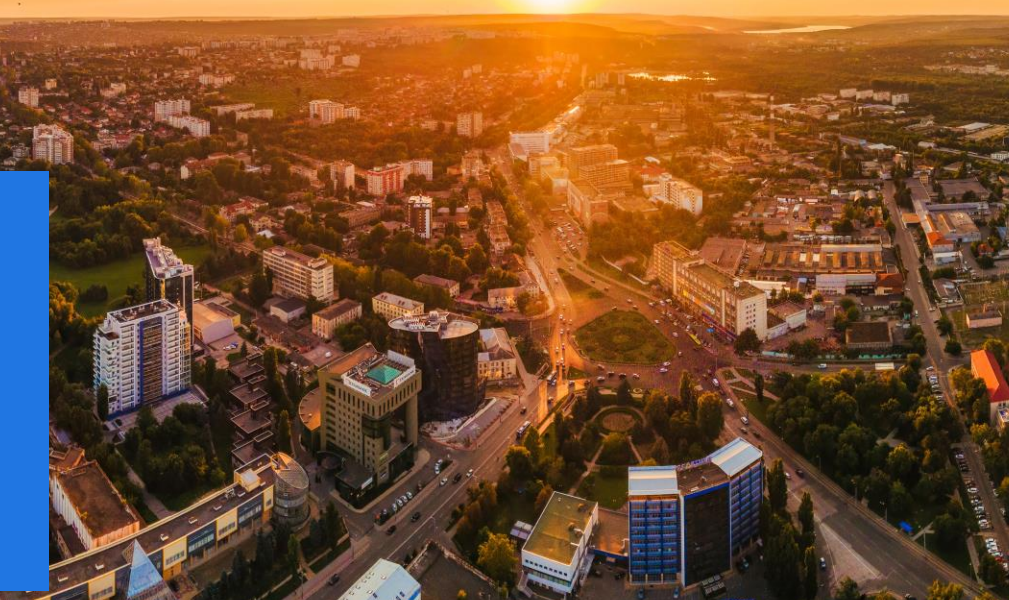